# CENTRUM NAUCZANIA MATEMATYKI I FIZYKI LABORATORIUM FIZYKI INSTRUKCJA OBSŁUGI PROGRAMU LOGGER PRO

- 1. Wprowadzanie danych.
- 2. Dokonywanie obliczeń zestawionych w kolumnach.
- 3. Tworzenie wykresu.
- 4. Dopasowanie linii trendu metoda najmniejszych kwadratów.
- 5. Wyznaczenie błędów współczynników w metodzie najmniejszych kwadratów.
- 6. Druga (kolejna) seria pomiarowa na tym samym wykresie.
- 7. Przydatne wskazówki.
- 8. Jak przy pomocy programu Logger Pro zaznaczyć na wykresie słupki błędów.
- 9. Jak przy pomocy programu Logger Pro zrobić wykres prążkowy.

# 1. Wprowadzanie danych.

a) Uruchom Logger Pro. Powinieneś zobaczyć interfejs programu jak na Rysunku 1.

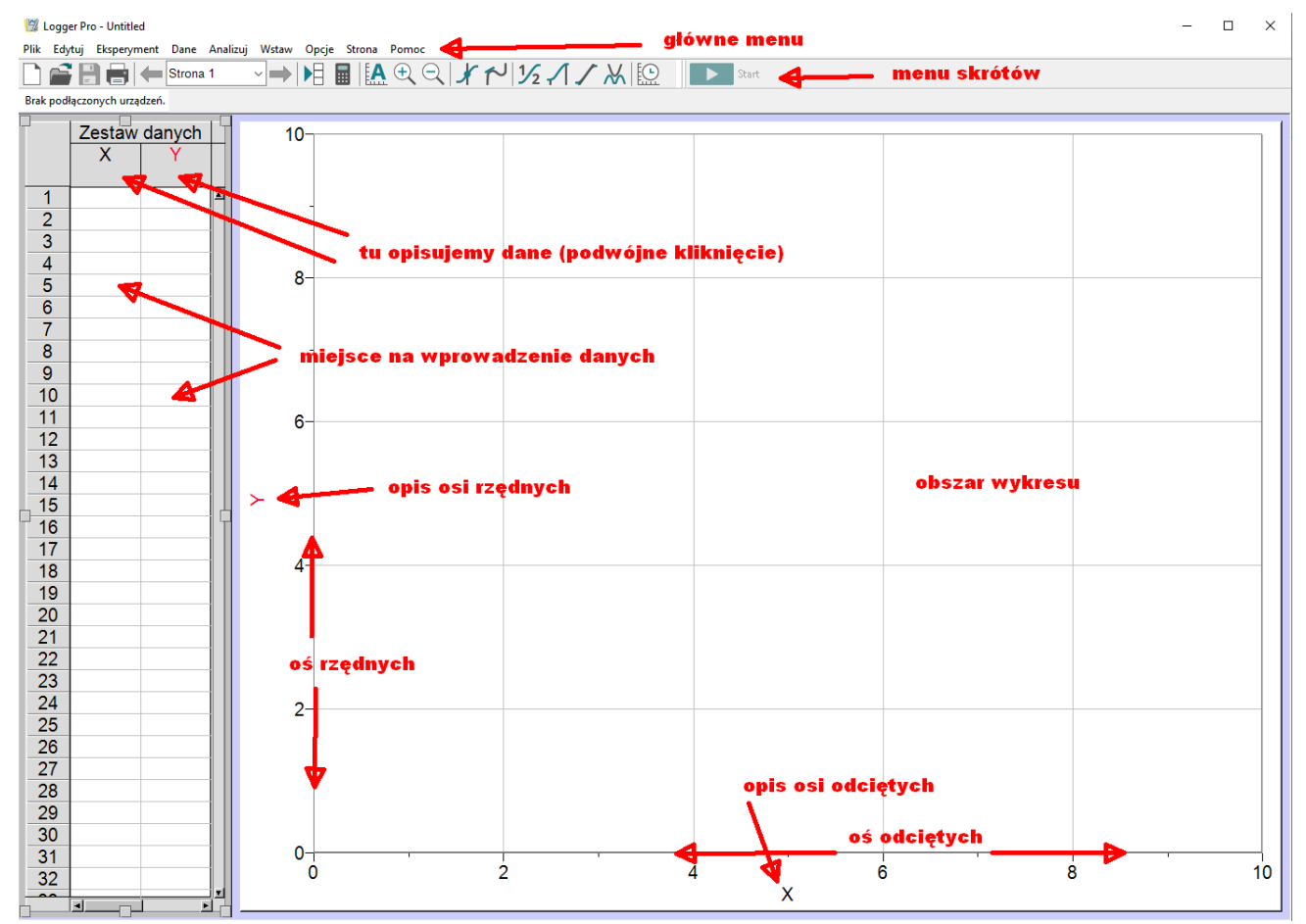

Rysunek 1. Interfejs programu Logger Pro po uruchomieniu.

#### PIOTR SŁOMA

 b) Zacznij od opisania kolumn w które wprowadzisz później dane pomiarowe. Aby umieścić opisy kolumn, należy kliknąć dwukrotnie lewym klawiszem myszki w nagłówek danej kolumny (X, Y). Patrz Rysunek 2.

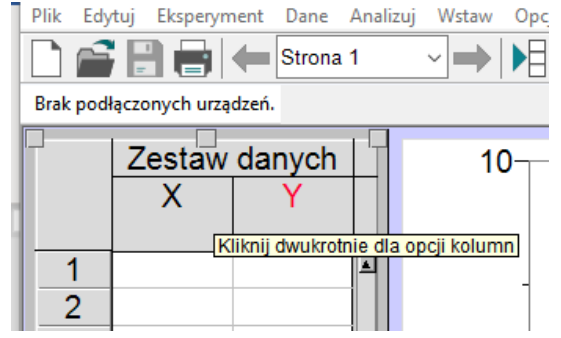

Rysunek 2. Wywołanie okienka do opisu zmiennych

c) Wyświetli się okienko "Opcje kolumn manualnych". W zakładce "Definicja kolumny" wypełniamy pola: "Nazwa", "Nazwa skrócona" oraz "Jednostki" (jednostka wielkości w danej kolumnie). Jeśli wprowadzane wartości do danej kolumny są niemianowane najwygodniej wprowadzić zamiast jednostki znak "1" (jeden). Przy każdym z tych pól dostępne są z rozwijanej listy symbole oraz indeksy górne i dolne.

| rtości numeryczne V<br>Start: 1 |                                                 |
|---------------------------------|-------------------------------------------------|
| Start: 1                        |                                                 |
| Kopiec: 100                     |                                                 |
| Przyrost: 1                     |                                                 |
| ość komórek: 100                |                                                 |
|                                 | Przyrost: 1<br>ość komórek: 100<br>Gotowe Anuli |

Rysunek 3. Przykładowy opis kolumn w okienku "Opcje kolumn manualnych"

d) Wpisujemy odpowiednie wartości pomiarowe dla danej kolumny.

#### 2. Dokonywanie obliczeń zestawionych w kolumnach

W przypadku gdy zachodzi konieczność przeliczenia wprowadzonych danych pomiarowych należy postępować jak podano poniżej:

 a) z górnego menu programu wybieramy "Dane", a następnie "Nowa kolumna kalkulowana" Ukaże się okienko w którym wypełniamy odpowiednie pola – Rysunek 4.

| Nowa kolumna kalkulowana                                                                                                    | $\langle \rangle$ |
|----------------------------------------------------------------------------------------------------|-------------------|
| Definicja kolumny Opcje                                                                                                    |                   |
| Etykiety i jednostki:                                                                                                    |                   |
| Nazwa: Logarytm naturalny oporu                                                                                                    |                   |
| Nazwa<br>skrócona: Ln(R) Jednostki: 1                                                                                                    |                   |
| Cel:<br>Zestaw danych: Zestaw danych v Dodaj do podobnych zestawów danych                                                                                                    |                   |
| Wyrażenie:                                                                                                    |                   |
| ln("Opór")                                                                                                    |                   |
| Funkcje > Zmienne (Kolumny) > Parametry >   Image: Construction of the second second se |                   |
| Pomoc Gotowe Anuluj                                                                                                    |                   |

Rysunek 4. Widok okienka do wprowadzania formuł oraz opisu nowej kolumny z danymi.

Pole "**Nazwa**" oraz "**Nazwa skrócona**" służą do opisu nowej kolumny z przeliczonymi danymi. Pole "**Jednostki**" służy do wprowadzenia jednostki wartości otrzymanych w wyniku kalkulacji na podstawie wzoru, którego równanie wprowadzamy w pole "**Wyrażenie**". Jeśli nowo obliczone wartości są niemianowane najwygodniej wprowadzić zamiast jednostki znak "1". Jeśli przykładowo w jednej z wcześniejszych kolumn wprowadziliśmy wartości oporu, a mamy policzyć logarytm naturalny z tej wartości, to w pole "**Wyrażenie**" wprowadzamy wzór w postaci **In("Nazwa zmiennej-kolumny")**. Potrzebną funkcję np. logarytmu naturalnego wybieramy klikając przycisk "**Funkcje** >". Zmienną która ma być użyta w formule wybieramy klikając w przycisk "**Zmienne(Kolumny)**". Po wprowadzeniu wszystkich danych i formuły klikamy przycisk "**Gotowe**". Logger Pro stworzy nową kolumnę, w której znajdą się wartości naszej zmiennej obliczonej na podstawie odpowiedniej formuły. Klikając "**Ctrl+R**" powodujemy, że widok kolumn zostaje zaaranżowany w sposób automatyczny. Jeśli chcemy poprawić formułę, wystarczy kliknąć dwukrotnie lewym klawiszem myszki w nagłówek kolumny zawierającej formułę.

#### 3. Tworzenie wykresu

a) Po wprowadzeniu danych i ewentualnym ich przeliczeniu, przystępujemy do stworzenia wykresu. Wcześniej należy sprawdzić równanie fizyczne zależności którą rozpatrujemy. Zidentyfikuj zmienną zależną i niezależną, czyli która wielkość w równaniu fizycznym będzie odłożona na osi odciętych, a która odłożona na osi rzędnych. Jeśli przykładowo mamy zrobić wykres zależności logarytmu naturalnego oporu w funkcji odwrotności temperatury – lnR(1/T), to na osi odciętych powinniśmy odłożyć odwrotności temperatury, a na osi rzędnych wartości logarytmów naturalnych z oporu.

Kliknij lewym klawiszem myszki w opis danej osi i wybierz odpowiednią wielkość, która ma być na niej odłożona – patrz Rysunek 5.

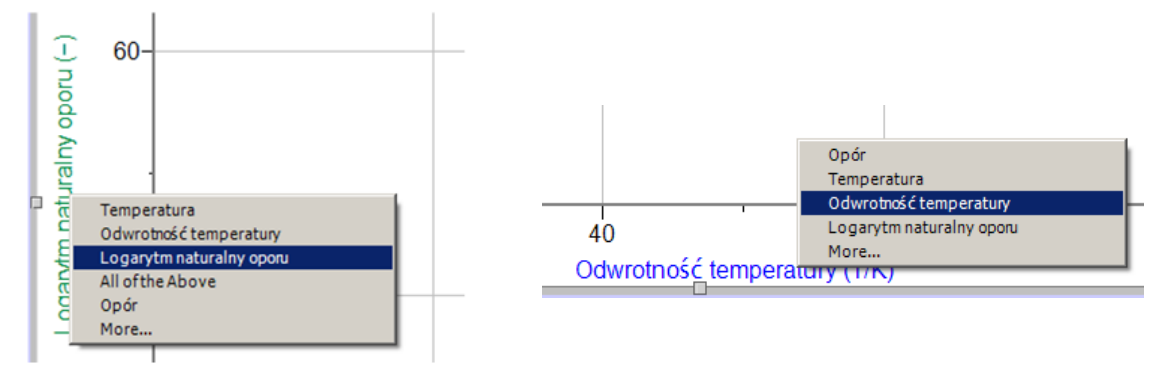

Rysunek 5. Wybór odpowiedniej zmiennej dla osi rzędnych oraz odciętych.

b) Logger Pro automatycznie umieści punkty pomiarowe na wykresie. UWAGA! Punkty pomiarowe standardowo umieszczane są na wykresie w postaci punktów, co czyni je słabo widocznymi. Logger Pro może również automatycznie połączyć punkty pomiarowe czego oczywiście nie wolno robić (zjawiska fizyczne zwykle opisywane są funkcjami gładkimi (różniczkowymi) dlatego <u>niedopuszczalne</u> jest łączenie punktów pomiarowych linią łamaną). Aby usunąć połączenia między punktami i uczynić punkty pomiarowe lepiej widocznymi kliknij prawym klawiszem myszki w obrębie wykresu i wybierz opcję "Opcje wykresu..." – patrz Rysunek 6.

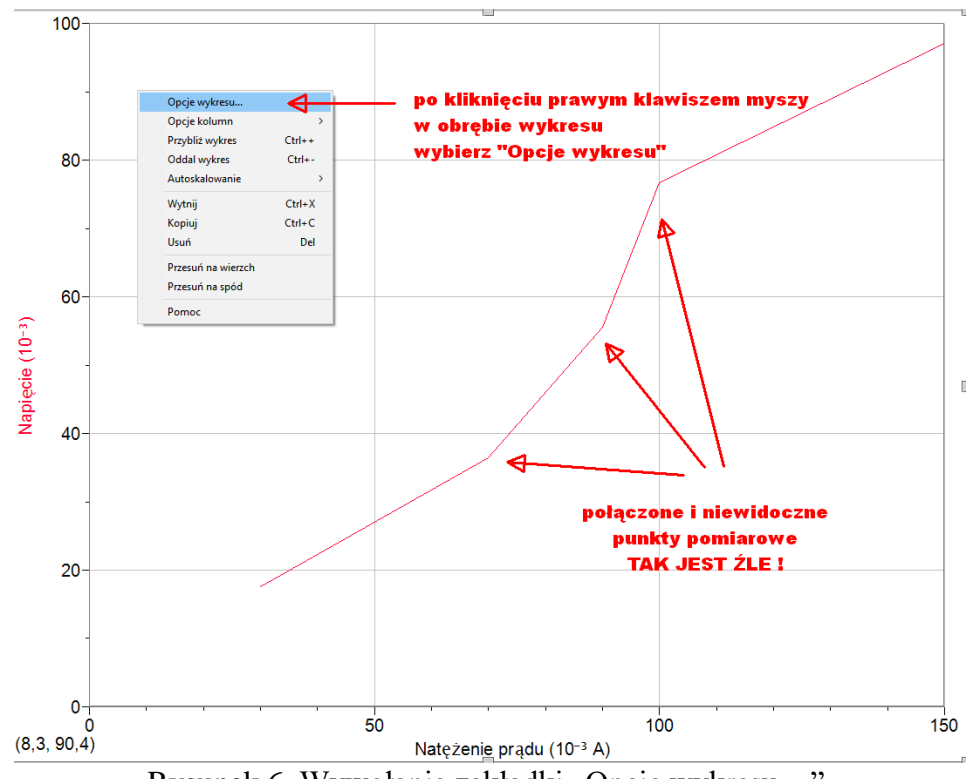

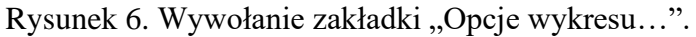

c) Po wybraniu zakładki "Opcje wykresu..." należy odznaczyć "Połącz punkty" oraz zaznaczyć "Symbole wskaźnikowe" – patrz Rysunek 7. Zakładkę "Opcje wykresu..." możesz wywołać bezpośrednio klikając dwukrotnie lewym klawiszem myszki w obrębie wykresu.

| pcje wykresu X                                                                                                    | Opcje wykresu                                                                                                    |
|----------------------------------------------------------------------------------------------------|----------------------------------------------------------------------------------------------------|
| boje wykresu Opcje osi<br>Tytul:<br>czarny v                                                                                                    | Opcje wykresu Opcje osl                                                                                                    |
| Sprawdź: Wydad:<br>Interpoluj Symbole Wsłaźnikowe Uwaga: Opcje kalkulacji<br>Pozycja myszy i delta Symboli<br>Legenda Wytre stopowy<br>Supki blędów Y dla każdej kolumny.<br>Stupki blędów X<br>Dodaj nowe zestawy danych oraz kolumny | Sprawdź:     Wyglad.       Interpoluj     Ø symbole Wskaźnikowe<br>biędu i symboli     Uwaga: Opcje kalkulacji<br>biędu i symboli       Pozycja myszy i delta     Połącz punkty<br>Wydes subjków y<br>Legenda     Wsyłażsubie<br>Wydes subjków y<br>Subjkó biędów y<br>Dodaj nowe zestawy danych oraz kolumny     Uwaga: Opcje kalkulacji<br>biędu i symboli       Nowe dane:     Ø słupis biędów y<br>Dodaj nowe zestawy danych oraz kolumny     Ø słupis biędów y<br>Uncertainty Boxes |
| Siatka:                                                                                                    | Rysuj widoczne spektrum (wykresy długości fali)<br>Siatka:                                                                                                    |
| Styl znaczącychLtnia ciągła 	< szany 	<                                                                                                    | Styl znaczącychthia cłągła v szary v                                                                                                    |
| Styl mniejszych<br>ticków: Brak linii v Szary v                                                                                                    | Styl mniejszych<br>ticków: Brak linii v szary v                                                                                                    |

Rysunek 7. Po lewej ustawienia niewłaściwe, po prawej zalecane do wykresów wielkości fizycznych.

d) Aby przeskalować wykres i rozmieścić punkty pomiarowe w całym dostępnym obszarze ro-

boczym wykresu należy użyć ikonki **A** "**Automatyczne skalowanie wykresu**" znajdującej się na górnym pasku narzędziowym. Jeśli skrajne punkty są słabo widoczne ("obcięte") sko-rzystaj ze wskazówki opisanej w punkcie 6c.

## 4. Dopasowanie linii trendu – metoda najmniejszych kwadratów

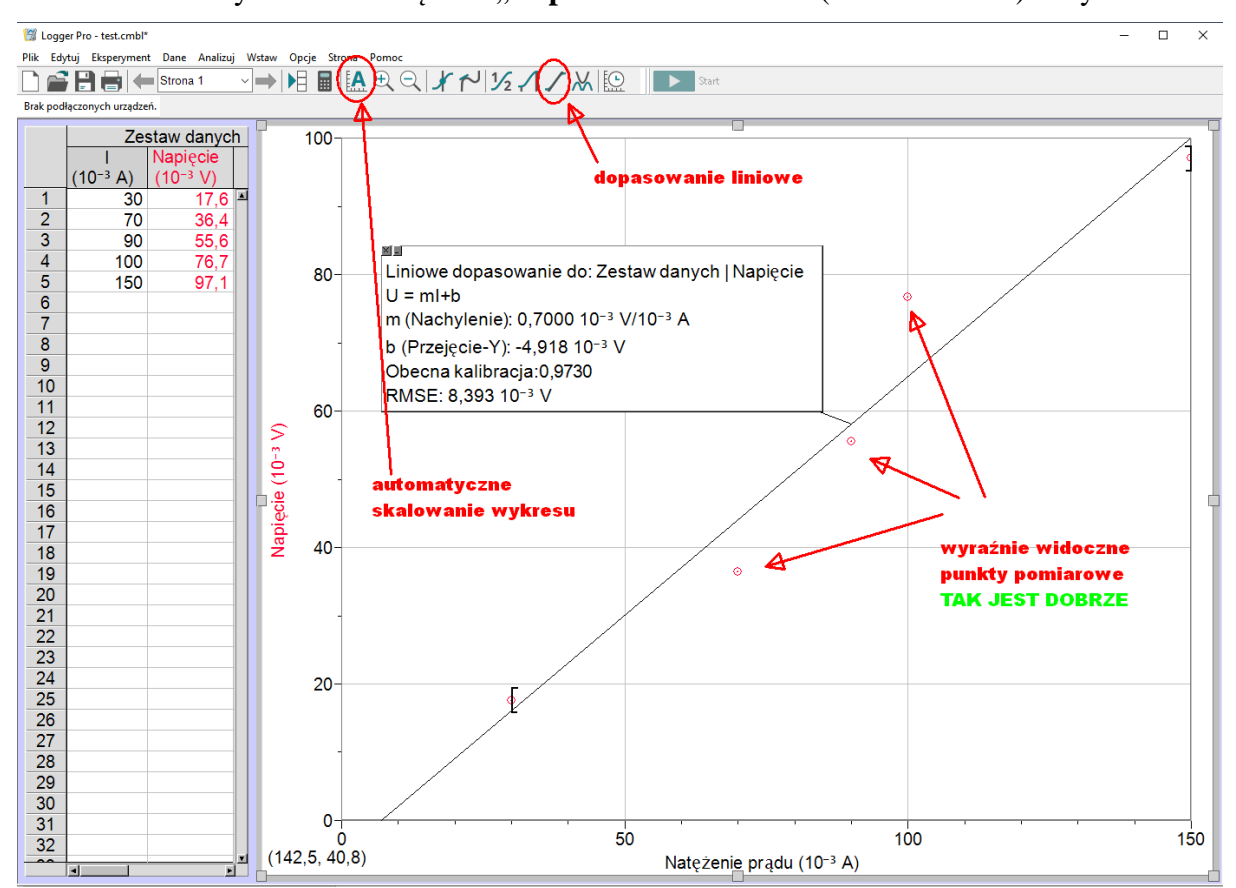

Rysunek 8. Zależność napięcia w funkcji natężenia prądu z dopasowaną linią trendu liniowego.

#### PIOTR SŁOMA

- b) Po kliknięciu ikonki / na wykresie oprócz linii trendu pojawi się okienko dopasowania liniowego w którym możemy odczytać współczynnik kierunkowy prostej (w programie oznaczony literką "m"), współczynnik "b" oraz współczynnik korelacji liniowej "r" (błędnie przetłumaczony jako "Obecna kalibracja"). Bliska jedynce wartość | r | to znak, że badane wielkości są liniowo zależne.
- c) W Logger Pro możemy też dopasować krzywe gładkie opisane dowolną funkcją. Z menu należy wybrać "Analizuj", a następnie "Dopasowanie krzywej...". Można też wybrać z menu skrótów ikonkę . W oby przypadkach ukaże się okienko w którym możemy wybrać funkcję dopasowania spośród wielu predefiniowanych w programie ("Równanie ogólne:") lub zdefiniować własną funkcję dopasowania klikając w przycisk "Zdefiniuj funkcję...". Po wybraniu funkcji lub jej zdefiniowaniu klikamy przycisk "Próbuj dopasować" i oceniamy zgodność dopasowania na wykresie pomocniczym znajdującym się w okienku "Dopasowanie krzywej...". Podobnie jak przy dopasowaniu liniowym patrzymy na wartość współczynnika korelacji.

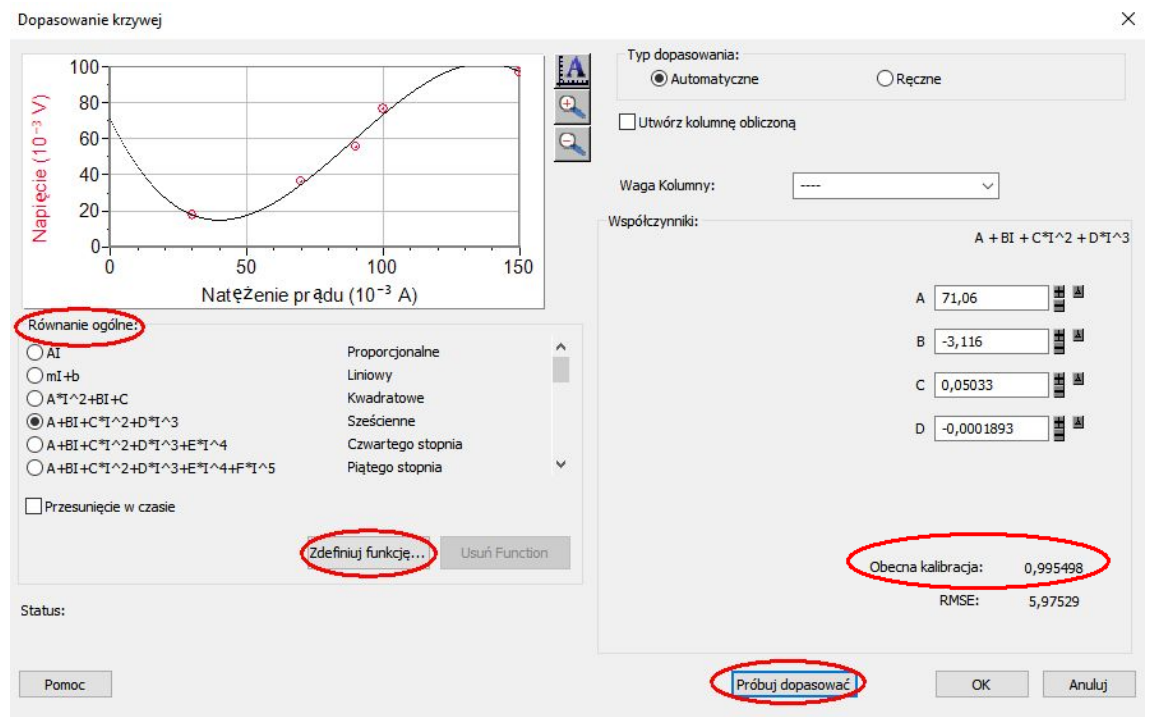

Rysunek 9. Widok okienka dopasowania krzywej gładkiej do punktów na wykresie.

# 5. Wyznaczenie błędów współczynników w metodzie najmniejszych kwadratów

a) Aby "policzyć" błędy współczynników metodą najmniejszych kwadratów, należy w obrębie okienka dopasowania liniowego, kliknąć prawym klawiszem myszki i wybrać opcję "Opcje dopasowania liniowego…". Po ukazaniu się okienka "Opcje dopasowania liniowego" zaznaczamy "Pokaż niepewność". Patrz Rysunek 10.

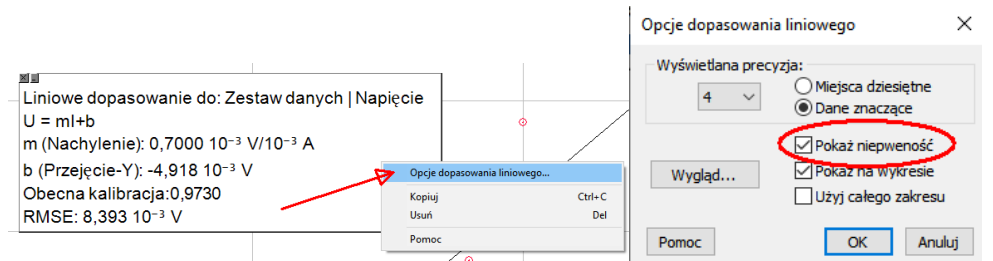

Rysunek 10. Wyświetlenie wartości błędów współczynników dopasowanej prostej.

### 6. Druga (kolejna) seria pomiarowa na tym samym wykresie.

 a) Aby dodać kolejną serię pomiarową do wykresu już wykonanego zgodnie z wcześniejszymi wskazówkami wybierz z Głównego Menu "Dane" a następnie "Nowy zestaw danych" (patrz Rysunek 11).

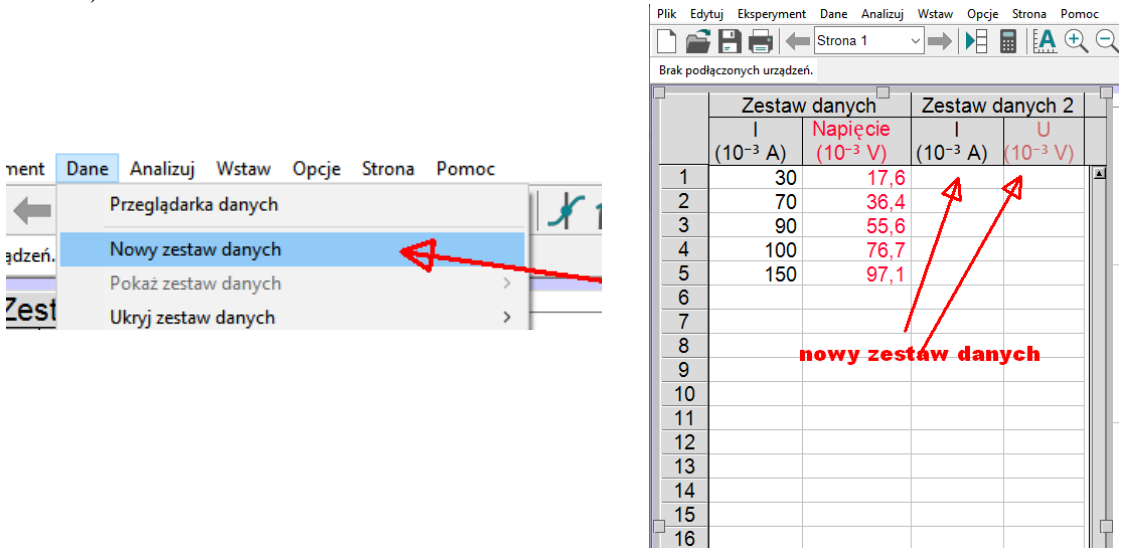

Rysunek 11. Wstawienie kolejnej serii pomiarowej w istniejącym wykresie.

- b) Po wybraniu "Nowy zestaw danych" Logger Pro utworzy kolejny zbiór danych (dwie kolumny: X i Y). Jeśli poprzednie kolumny z danymi były opisane to nowoutworzone kolumny będą również opisane w sposób analogiczny. Teraz wystarczy wpisać wartości pomiarowe w odpowiednie kolumny.
- c) Jeśli mimo wpisania wartości pomiarowych seria pomiarowa nie jest widoczna na wykresie, kliknij prawym przyciskiem myszy na wykresie i wybierz opcję "Opcje wykresu". W okienku które się pokaże wybierz zakładkę "Opcje osi". Przy opcjach "Kolumny osi Y" rozwiń nowoutworzoną serię pomiarową i zaznacz oś rzędnych jak na rysunku obok (analogicznie do serii pomiarowej wcześniejszej i widocznej na wykresie).

| tykieta:<br>Kolumny prawej osi Y:<br>₽Zestaw danych |
|-----------------------------------------------------|
| Kolumny prawej osi Y:<br>₽Zestaw danych             |
| ₽Zestaw danych                                      |
|                                                     |
| ····· □Natężenie prądu (10 <sup>-3</sup> A)         |
| ∐Napięcie (10 <sup>-3</sup> V)                      |
| ⊑l∠estaw danych 2                                   |
| INate4enie prędu (10°° A)                           |
| 5kalowanie: Automatyczne skalowanie większ          |
| Góra: 100,00000                                     |
| Dół: 0,0000000                                      |
|                                                     |
| Skalowanie: Automatyczne skalowanie wi $ 	imes $    |
|                                                     |
|                                                     |

## 7. Przydatne wskazówki

a) Zwróćmy uwagę na jednostkę przy współczynniku kierunkowym. Logger Pro wyznacza ją zgodnie z zasadą, iż jednostką współczynnika kierunkowego jest jednostka osi rzędnych podzielona przez jednostkę osi odciętych. Program Logger Pro nie dokonuje jednakże rachunku jednostek, tylko przedstawia w sposób mechaniczny jednostkę współczynnika kierunkowego jako iloraz wielkości wprowadzonych w pole "Jednostki" (patrz Rysunek 3). Pamiętajmy więc, aby w sprawozdaniu iloraz ten przedstawić w sposób prawidłowy i jeśli to możliwe uprościć zapis.

b) Jeśli chcemy odrzucić dowolną ilość skrajnych punktów pomiarowych (początkowych lub/i końcowych), które brane są do obliczeń współczynników linii trendu, możemy użyć nawiasów kwadratowych znajdujących się na wykresie. Wystarczy najechać myszką na taki nawias i przeciągając, zmienić zakres punktów pomiarowych branych do metody najmniejszych kwadratów. Patrz Rysunek 12.

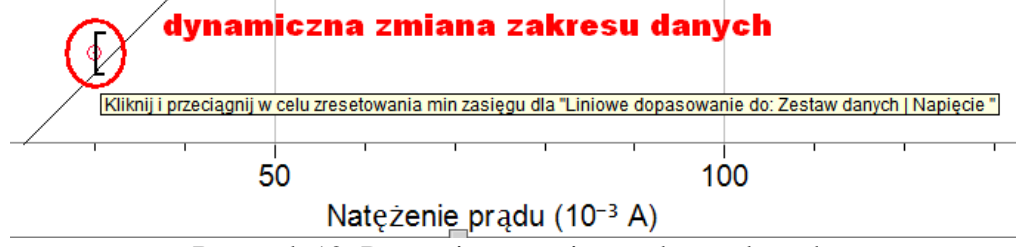

Rysunek 12. Dynamiczna zmiana zakresu danych.

c) Zbliżając kursor do osi wykresu pojawi się symbol falującej strzałki. Przyciskając w tym momencie lewy klawisz myszki i ciągnąc te strzałkę możemy zmienić wartości minimalne (strzałka w pobliżu dolnej części osi), bądź maksymalne (strzałka w pobliżu górnej części osi) odłożone na danej osi. Rysunek 13.

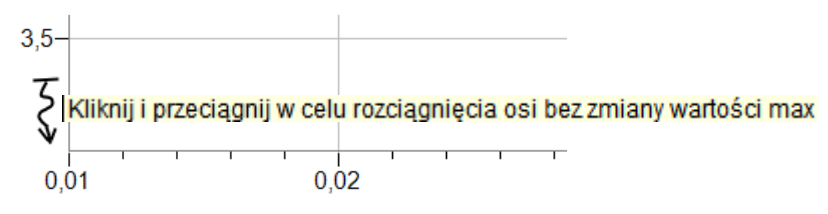

Rysunek 13. Zmiana wartości minimalnej na osi rzędnych.

## 8. Jak przy pomocy programu Logger Pro zaznaczyć na wykresie słupki błędów.

a) Przypadek gdy mamy taką samą wartość błędu dla każdej wartości pomiarowej w danej kolumnie

Kliknij dwukrotnie na nagłówek kolumny zawierający dane. Wybierz zakładkę "**Opcje**". Zaznacz "**Obliczenie słupka błędu**". Wpisz wartość błędu dla danej wielkości (obliczoną lub oszacowaną na podstawie dokładności przyrządu). Powtórz powyższe dla drugiej (kolejnej) kolumny.

| Opcje kolumn manualnych                                                                    | ×        |
|--------------------------------------------------------------------------------------------|----------|
| Symbole wskaźnikowe:<br>Styl: Pusty kwadrat v Rozmiar: Średni v<br>Wyświeti co 1 v punkty. | czarny V |
| Wyświetłana precyzja: Image: Construction of the skupka błędu   Automatycznie Procentowo   |          |
| Pozycje dziesiętne Cyfry znaczące Użyj notacji naukowej Użyj kolumny:                      | ~        |
| Pomoc Gotowe                                                                               | Anuluj   |

Rysunek 14. Obliczenie słupka błędu tej samej wartości.

b) Przypadek gdy mamy inne wartości błędu dla każdej wartości pomiarowej w danej kolumnie

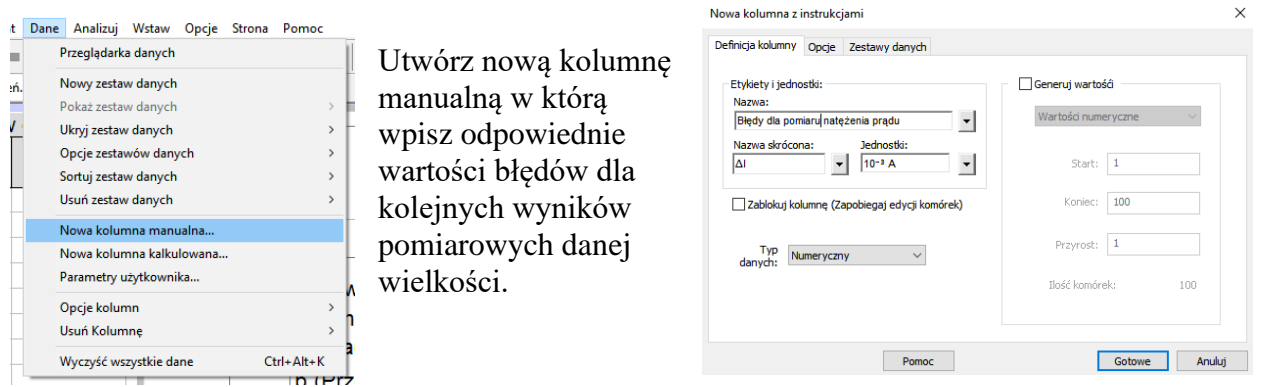

Kliknij dwukrotnie na nagłówek kolumny zawierający dane. Wybierz zakładkę "**Opcje**". Zaznacz "**Obliczenie słupka błędu**". Wybierz "**Użyj kolumny:**". Wskaż kolumnę do której wpisałeś wcześniej wartości błędów dla poszczególnych pomiarów. Wciśnij "**Gotowe**". Powtórz powyższe czynności dla drugiej (kolejnej) kolumny.

| Opcje kolumn manualnych                                                      | × |
|------------------------------------------------------------------------------|---|
| Definicja kolum v Opcje<br>Symbole wskaźnikowe:<br>Styl: Rozmiar: Średni V M |   |
| Wyświetł co 1 v punkty. Użyj kolumny                                         |   |
| Automatycznie Procentowo Wartość ustalona                                    | - |
| □ Użyj notacji naukowej                                                      | D |
| Pomoc Gotowe Anului                                                          |   |

Rysunek 15. Obliczenie słupka błędu różnej wartości.

## 9. Jak przy pomocy programu Logger Pro zrobić wykres prążkowy.

W zagadnieniach związanych np. z akustyką często zachodzi potrzeba wykonania wykresów prążkowych. Logger Pro nie ma predefiniowanych wykresów tego typu. Ma jedynie wykres słupkowy. Można wykorzystać pewną "sztuczkę" aby z wykresu słupkowego otrzymać wykres prążkowy. Załóżmy że dokonaliśmy analizy harmonicznej jakiegoś dźwięku i otrzymaliśmy dane dla kolejnych harmonicznych (częstotliwość i amplitudę harmonicznej). Zróbmy z tego wykres słupkowy – Rysunek 16. Na wykresie tego typu nie da się określić dokładnie częstotliwości – słupek ma pewną szerokość.

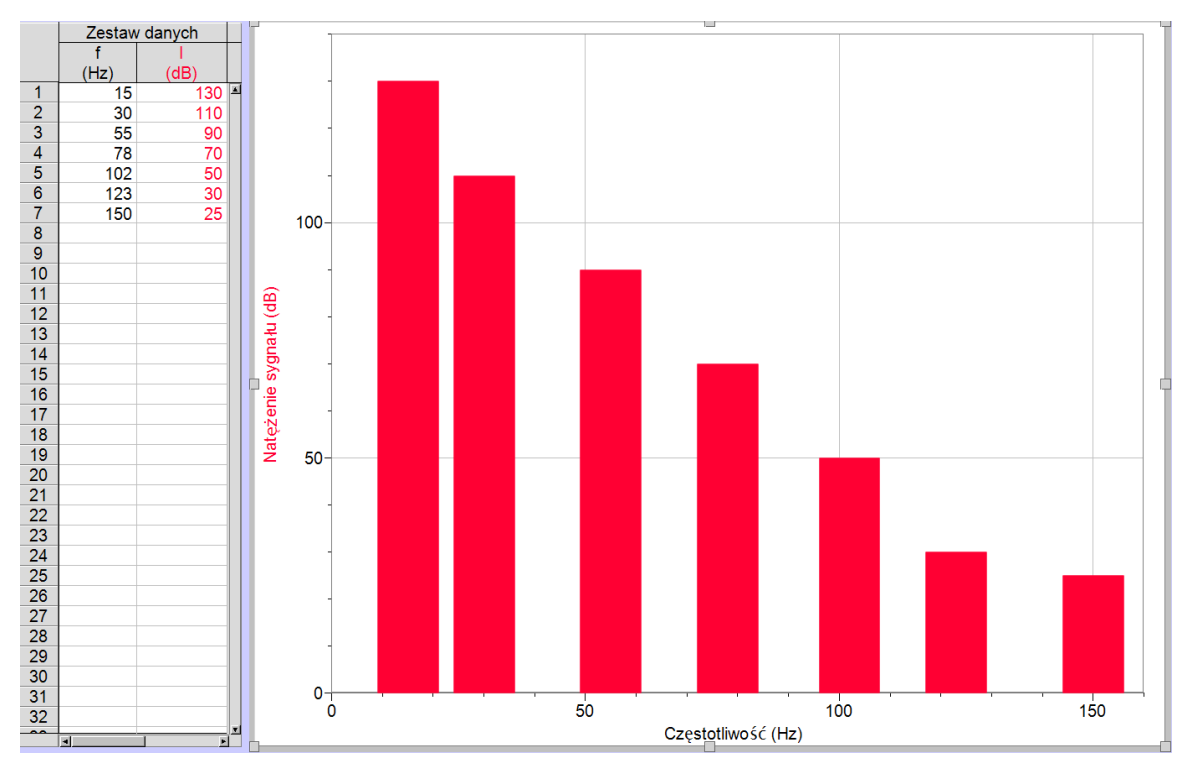

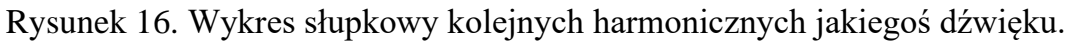

Jeśli teraz dodamy kolejny "fałszywy" pomiar o specyficznych wartościach – proszę zwrócić uwagę na pomiar 8 w kolumnach danych – otrzymamy wykres prążkowy – Rysunek 17.

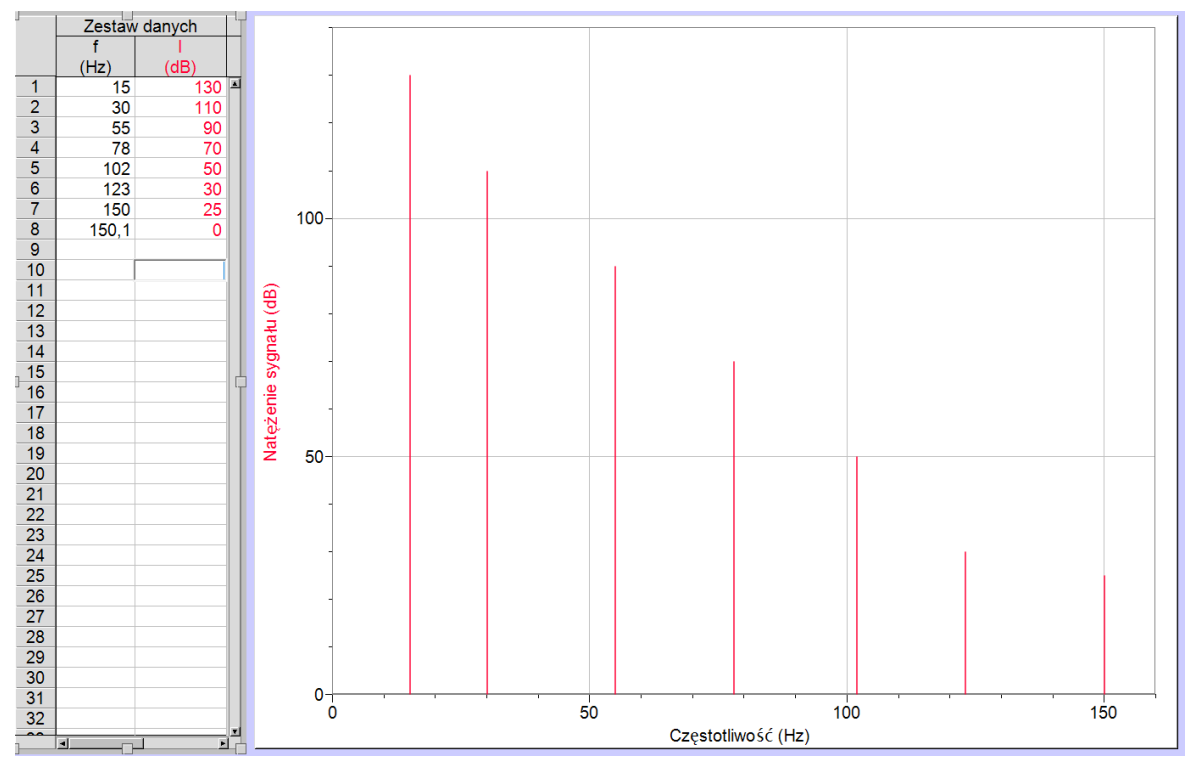

Rysunek 16. Wykres prążkowy kolejnych harmonicznych jakiegoś dźwięku.